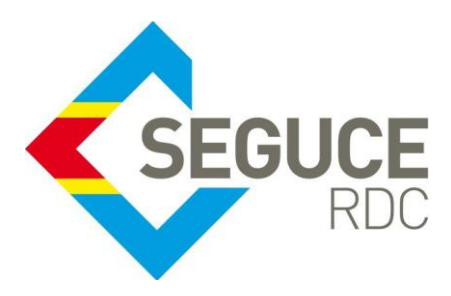

Fiche pratique d'information GUICE aux Banques Commerciales

**GUICE** : Le Guichet Unique Intégral du Commerce Extérieur est une plateforme informatique, accessible 24H/24 par Internet (ou par réseau privé pour les acteurs majeurs) et permettant aux opérateurs d'accomplir l'intégralité des formalités liées aux importations, exportations et transit des marchandises en République Démocratique du Congo. Elle relie tous les acteurs publics et privés participant aux activités du commerce extérieur.

Procédure relative à la recherche et l'acquittement d'une facture (SEGUCE, Banque, Note de Perception) dans le GUICE

La recherche des factures dans le GUICE peut s'effectuer à présent sur base de plusieurs critères ; ci-dessous nous présentons deux principales procédures de consultation des factures.

### 1. Comment consulter une facture SEGUCE ou une Note de Perception ?

- Aller sur le menu [Mes factures Enregistrement de paiement]
- A ce stade, la recherche peut se faire directement en utilisant les options du filtre situées sur la colonne
   "Référence dossier lié" pour retrouver la référence unique du numéro Bordereau des Frais Uniques (BFU) relatif à la facture SEGUCE ou celle de la note de perception (Colonne Référence). Voir Bulle 1

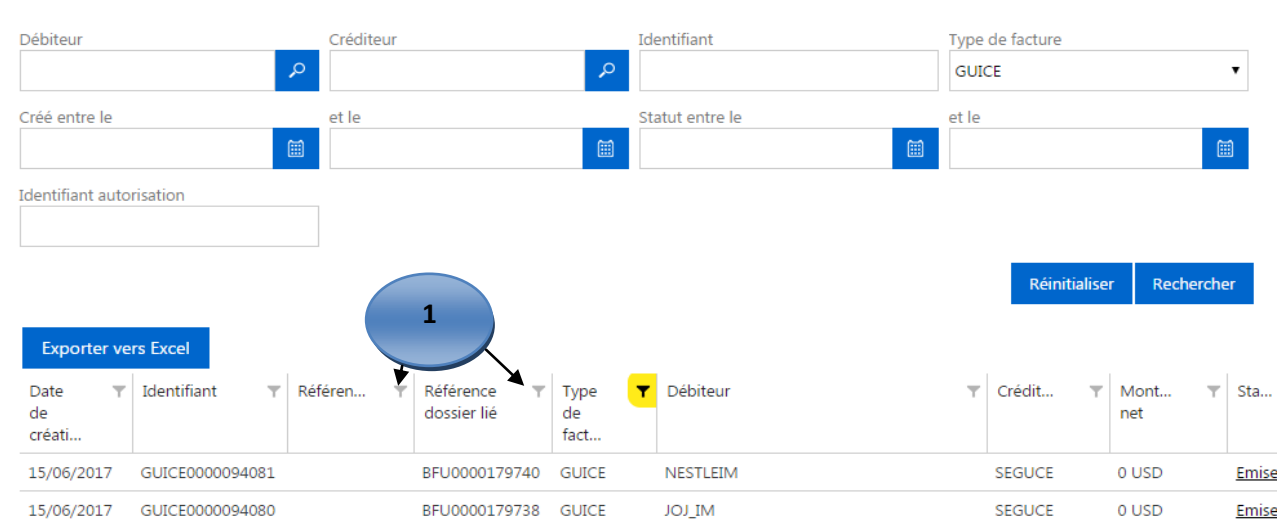

## Mes factures

- Les champs de recherche permettent d'effectuer diverses recherches/requêtes, par exemple pour afficher les factures SEGUCE de la phase pré dédouanement suivre la marche décrite sur la capture d'écran ci-dessous :

| Mes factures           |                 |               |                                               |                                                    | 1. Sélectionner le code GUICE |                  |                  |         |              |          |
|------------------------|-----------------|---------------|-----------------------------------------------|----------------------------------------------------|-------------------------------|------------------|------------------|---------|--------------|----------|
| Débiteur               |                 | Créditeu<br>P | ır                                            | P                                                  | Identifiant                   | Type<br>GUI      | de facture<br>CE |         | •            |          |
| Créé entre le          |                 | et le         |                                               |                                                    | Statut entre le               | et le            |                  |         |              |          |
| Identifiant autor      | isation         |               |                                               |                                                    | 2. Cliquer e                  | nsuite sur le bo | outon Rec        | hercher |              |          |
|                        |                 |               |                                               |                                                    |                               | Réinitialise     | er Recherch      | er      |              |          |
| Exporter ver           | rs Excel        |               |                                               |                                                    |                               |                  |                  |         |              |          |
| Date ▼<br>de<br>créati | Identifiant ٦   | Référen       | <ul> <li>Référence<br/>dossier lié</li> </ul> | <ul> <li>Type</li> <li>de</li> <li>fact</li> </ul> | ▼ Débiteur                    | Ŧ                | Crédit 🔻         | Mont T  | Sta          | <b>T</b> |
| 15/06/2017             | GUICE0000094081 |               | BFU000017974                                  | 40 GUICE                                           | NESTLEIM                      |                  | SEGUCE           | 0 USD   | <u>Emise</u> | 1        |
| 15/06/2017             | GUICE0000094080 |               | BFU000017973                                  | 38 GUICE                                           | MITOL                         |                  | SEGUCE           | 0 USD   | <u>Emise</u> | 1        |

#### 2. Comment consulter une facture BANQUE ?

- Aller sur le menu [Mes factures]
- A ce stade, la recherche peut se faire directement en utilisant les options du filtre situées sur la colonne
   "Référence dossier lié" pour retrouver la référence unique du numéro Bordereau des Frais Uniques (BFU) ou celle de la référence interne de la banque pour laquelle nous recommandons de renseigner la référence de la déclaration lors de la facturation (Colonne Référence). Voir Bulle 1

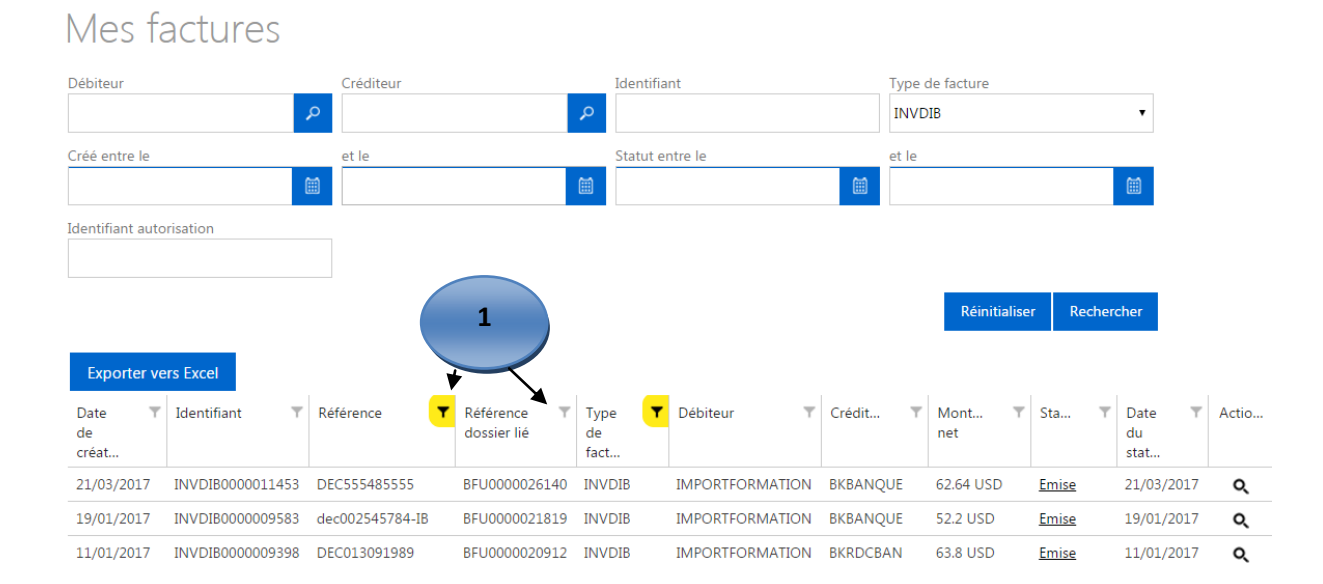

SEGUCE RDC S.A. 157, Avenue de la Démocratie (Ex Huileries) Commune de la Gombe - Kinshasa +243 843385959 www.segucerdc.cd supportclient@segucerdc.cd  Les champs de recherche permettent d'effectuer diverses recherches/requêtes, par exemple pour afficher les factures de la banque relatives aux Déclaration d'importation des Biens (DIB) suivre la marche décrite sur la capture d'écran ci-dessous :

| Mes factures          |                  |                    |                            |          | 1. Sélectionner le code INVDIB |              |                           |              |                      |       |  |  |  |
|-----------------------|------------------|--------------------|----------------------------|----------|--------------------------------|--------------|---------------------------|--------------|----------------------|-------|--|--|--|
| Débiteur              | créditeur        |                    |                            | Identifi | ant                            | Type<br>INVI | Type de facture<br>INVDIB |              |                      |       |  |  |  |
| Créé entre le         |                  | et le              |                            | Statut e | entre le                       | et le        |                           |              |                      |       |  |  |  |
| Identifiant auto      | risation         |                    |                            |          |                                |              |                           |              |                      |       |  |  |  |
|                       |                  |                    |                            | 2.       | Cliquer ensu                   | ite sur le   | bouton F                  | Rechero      | her                  |       |  |  |  |
| European and          |                  |                    |                            |          |                                |              | Réinitialis               | er Reche     | rcher                |       |  |  |  |
| Date T<br>de<br>créat | Identifiant T    | Référence <b>T</b> | Référence T<br>dossier lié | Type de  | Débiteur T                     | Crédit 🔻     | Mont 🔻<br>net             | Sta T        | Date T<br>du<br>stat | Actio |  |  |  |
| 21/03/2017            | INVDIB0000011453 | DEC555485555       | BFU0000026140              | INVDIB   | IMPORTFORMATION                | BKBANQUE     | 62.64 USD                 | <u>Emise</u> | 21/03/2017           | Q     |  |  |  |
| 19/01/2017            | INVDIB000009583  | dec002545784-IB    | BFU0000021819              | INVDIB   | IMPORTFORMATION                | BKBANQUE     | 52.2 USD                  | Emise        | 19/01/2017           | Q     |  |  |  |
| 11/01/2017            | INVDIB0000009398 | DEC013091989       | BFU0000020912              | INVDIB   | IMPORTFORMATION                | BKRDCBAN     | 63.8 USD                  | <u>Emise</u> | 11/01/2017           | 1     |  |  |  |
|                       |                  |                    | [                          | 3. Cli   | iquer sur la lo                | upe poui     | . accéder                 | r à la fa    | cture                | /     |  |  |  |

3. Comment acquitter une facture dans le GUICE ?

### 3.1 Rappel sur le BFU

*Le Bordereau de Frais Unique (BFU)* est une référence indiquée dans le GUICE permettant de rassembler sous un numéro unique l'ensemble des factures d'un dossier d'importation ou d'exportation. Chaque structure devant être payée dans le cadre d'une opération pourra émettre sa facture du pré au postdédouanement.

Comment procéder au règlement des factures du BFU :

1. Avec la référence, l'opérateur de la banque retrouve l'ensemble des factures émises (dont la facture SEGUCE) Voir ci-dessus

2. Saisie dans le GUICE des informations liées au paiement des factures (voir saisie ci-dessous)

3. Enregistrement de la transaction dans le corebanking de la banque : dans le cas de la facture SEGUCE, préciser sa référence interne présent sous la forme **SEGUCE/3 lettres + 10 chiffres/année** qui doit apparaitre sur le relevé bancaire.

Chaque paiement d'une facture doit faire l'objet d'une ligne sur le relevé bancaire pour permettre aux acteurs une réconciliation

Le crédit du compte de la structure ayant facturé doit s'accompagner immédiatement de l'acquittement de la facture concernée dans le GUICE

Il est à noter que la facture SEGUCE est l'équivalent en Francs Congolais de 100\$. Le paiement s'effectue donc en Francs Congolais. Ce montant est indiqué dans le détail de la facture.

# Confirmation du paiement par l'opérateur de la Banque dans le GUICE :

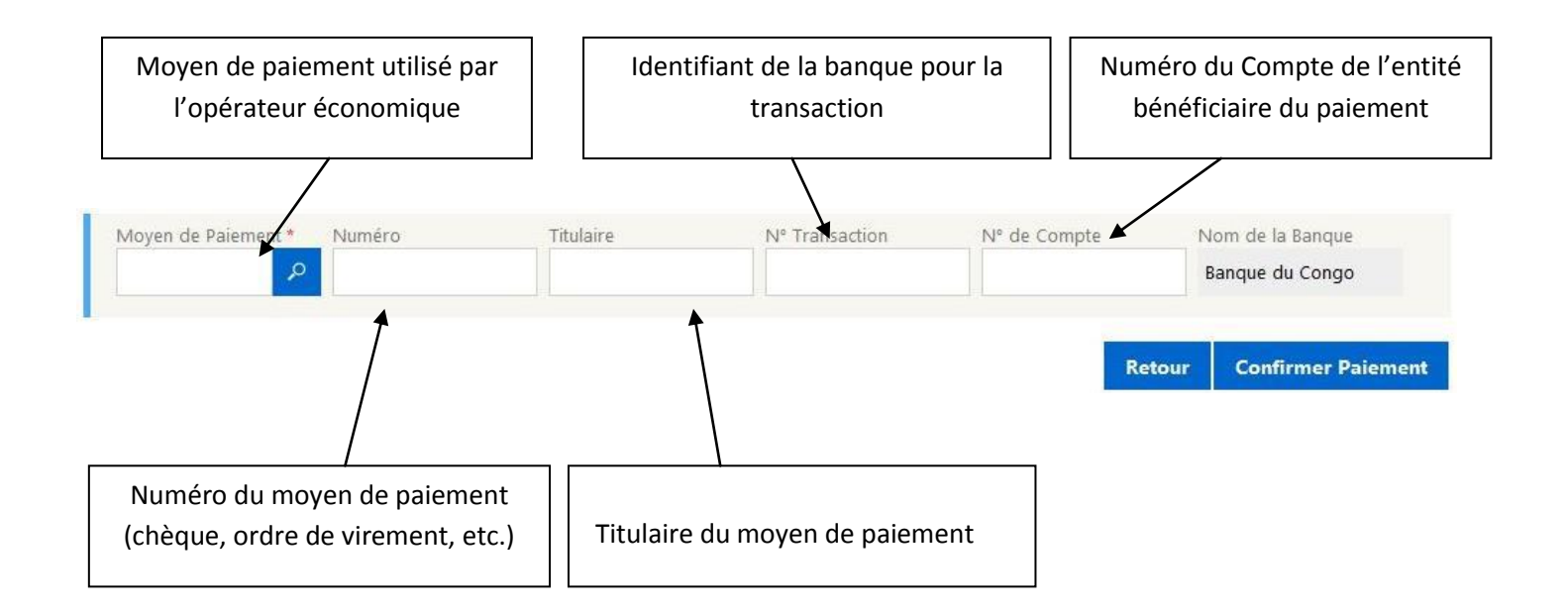